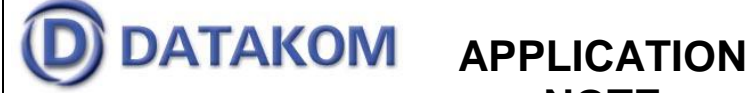

## NOTE

Tel: +90-216-466 84 60 Fax: +90-216 364 65 65 datakom@datakom.com.tr http://www.datakom.com.tr

| Rainbow Installation |                                 |
|----------------------|---------------------------------|
| PRODUCTS AFFECTED:   | Rainbow version 3.12 and higher |
| WRITTEN BY:          | Abdullah Kilicelli              |
| DATE:                | 14-02-2012                      |
| Issue                | 01                              |
|                      |                                 |
| Related documents    | Rainbow Usage Guide             |

## Minimum system requirements:

Microsoft Windows XP, Vista, 7 (32 and 64 bit versions) All processor versions, including Atom processors 50 MB Ram space 20 MB Disk space Min 1024x600 pixels screen resolution

Please download the Rainbow program setup file from below address: http://www.datakom.com.tr/download\_file.php?file\_id=441

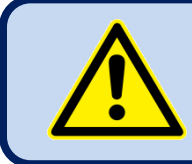

## WARNING: Remove the old version Rainbow before installing the new version.

In order to remove the existing version, open the control panel, then select Add or Remove Programs icon. From the list select Rainbow program and press remove button

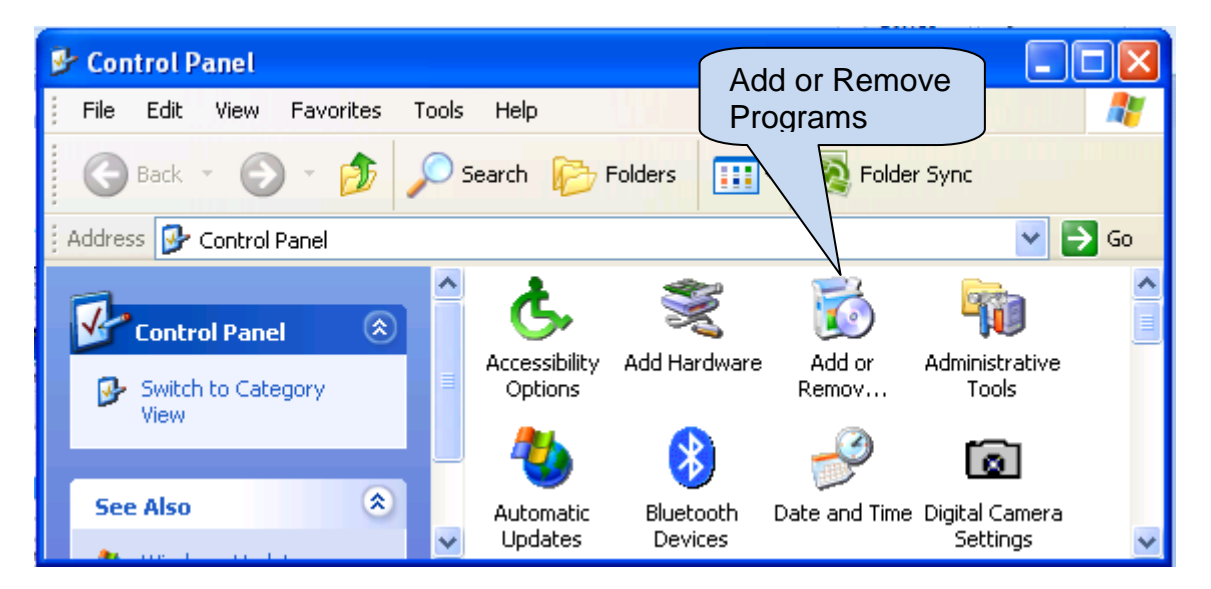

| ile Commands Tools Favorites Options Help |          |         |                  |           |
|-------------------------------------------|----------|---------|------------------|-----------|
| Add Extract To Test View Delete Find      | d Wizard | Info Vi | rusScan Commen   | t Protect |
| ₽<br>Name ₽                               | Size     | Packed  | Modified         | CRC32     |
| setup.exe                                 | 428.032  | 163.382 | 31.01.2012 14:24 | 2D46194A  |

When the setup file is downloaded, double click setup.exe

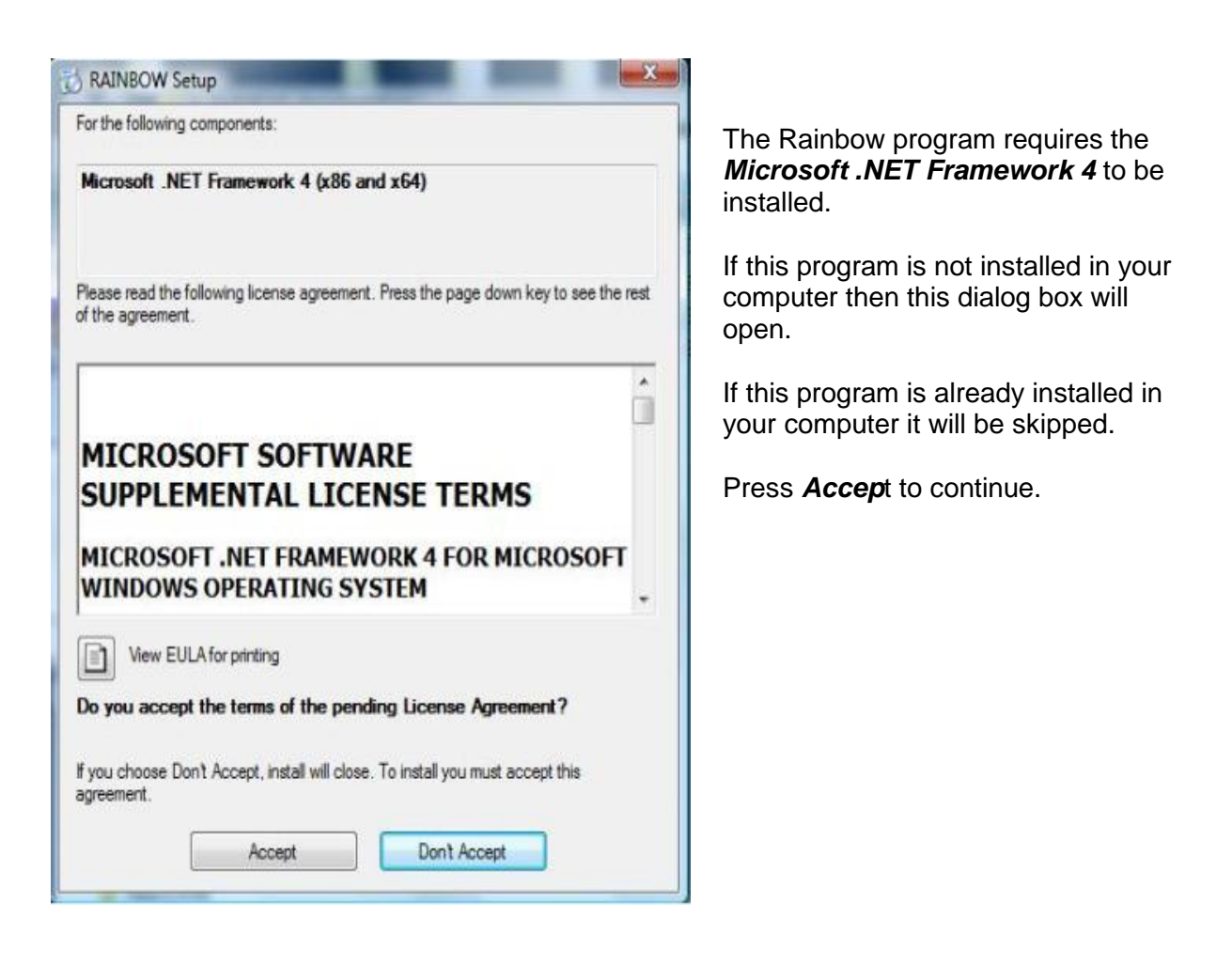

| RAINE | OW Setup                                            |        |
|-------|-----------------------------------------------------|--------|
| 5     | Installing Microsoft .NET Framework 4 (x86 and x64) |        |
| -     |                                                     |        |
|       |                                                     | Cancel |

Wait until installation is complete.

| RAINBOW                                                                                             | 144                                                                                                   |                                                                                  |                                         |
|----------------------------------------------------------------------------------------------------|----------------------------------------------------------------------------------------------------|----------------------------------------------------------------------------------|-----------------------------------------|
| Welcome to the R                                                                                    | AINBOW Setup W                                                                                        | lizard                                                                           | 5                                       |
| The installer will guide you thro                                                                   | ugh the steps required to insta                                                                       | I RAINBOW on your c                                                              | amputer.                                |
| WARNING: This computer pro<br>Unauthorized duplication or dis<br>or criminal penalties, and will be | gram is protected by copyright<br>infolition of this program, or any<br>a prosecuted to the maximum a | law and international tr<br>portion of 1, may result<br>setent possible under th | eatics.<br>I in assvans civil<br>e law. |
|                                                                                                    | Cancel                                                                                                | <back< td=""><td>Next &gt;</td></back<>                                          | Next >                                  |

To instal in this folder, click "Next". To install to a different folder, enter it below or click "Browse".

RAINBOW

Eolder:

Everyone
Just me

Select Installation Folder

C.VRAINBOW/VRAINBOW/

The installer will install RAINBOW to the following folder.

Install RAINBOW for yourself, or for anyone who uses this computer;

- - X

Browse ... Disk Cost

Next >

| The setup wizard | will | open. | Click |
|------------------|------|-------|-------|
| Next.            |      |       |       |

The default installation folder will come. If another folder is needed, use *Browse* option. Then click *Next*.

Confirm Installation

Cancel Cancel < Back

Click *Next* to install the program.

| KAINBOW                                                                            |                                     |
|------------------------------------------------------------------------------------|-------------------------------------|
| Installing RAINBOW                                                                 | A progress bar will appear.         |
| RAINBOW is being installed.                                                        |                                     |
|                                                                                    |                                     |
|                                                                                    |                                     |
| Cancel KBack Next >                                                                |                                     |
| RAINBOW                                                                            |                                     |
| Installation Complete                                                              | When installation is complete click |
| RAINBOW has been successfully installed.                                           | 0.036.                              |
| Olick "Close" to exit.                                                             |                                     |
|                                                                                    |                                     |
| Please use Windows Update to check for any critical updates to the .NET Framework. |                                     |
|                                                                                    |                                     |

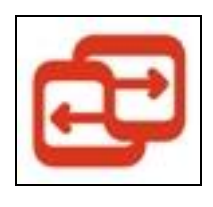

The Rainbow icon will appear on your desktop. Double click this icon in order to start the Rainbow program

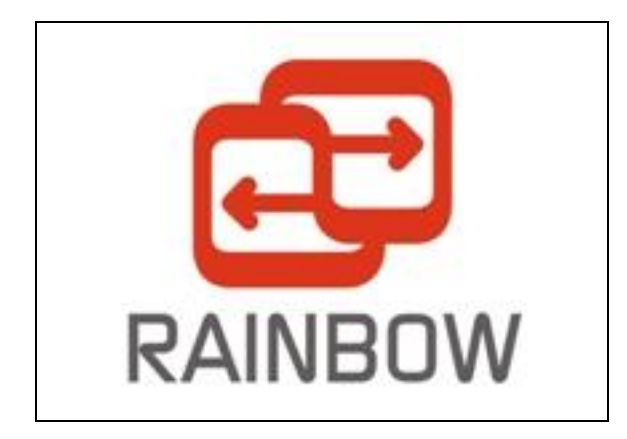

The splash screen will come prior to program execution.